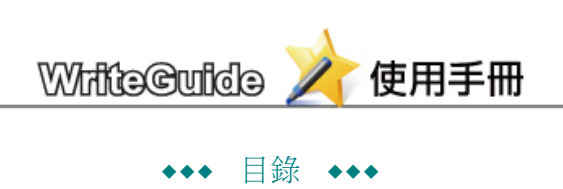

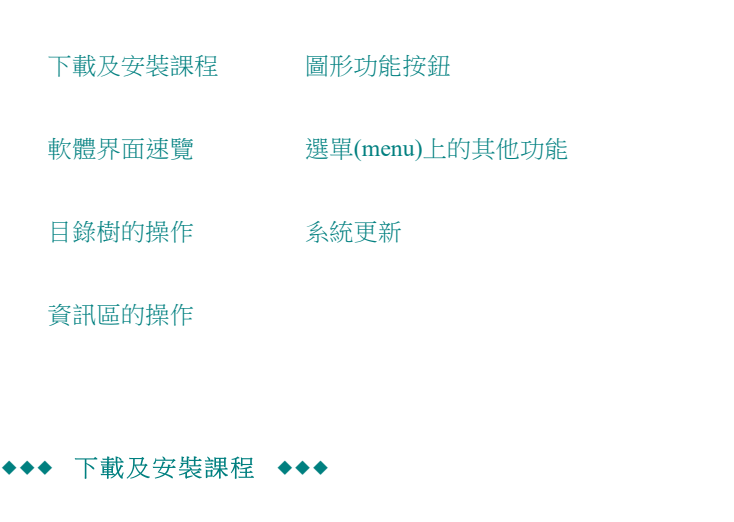

**Top**↑

本軟體主系統和課程是分開的,您初次啟動本系統時,需要下載、安裝課程,過程非常簡單。說明如下:

(1)下載、安裝課程:

啟動時出現如下訊息:

| 訊息                                    |
|---------------------------------------|
| 沒有找到任何已安裝課程。<br>請您先下載所購買的課程,並安裝後才可使用。 |
| 確定                                    |

按 [確定] 後,出現如下的 [載入課程] 視窗,目前課程是空的,請按 [下載其他課程]。

| 載入已安裝的課程                | 0 |
|-------------------------|---|
| 以下是您目前已安装的課程,請您選擇要載入的課程 |   |
|                         |   |
|                         |   |
|                         |   |
|                         |   |
|                         |   |
|                         |   |
| 下載其他課程 載入所選擇的課          | 程 |

按 [下載其他課程]後會出現 [選取課程] 視窗,列出各種可下載的課程。按下您選擇的課程右側的 [下 載並安裝] 按鈕。若您已安裝過某課程,系統通知您該課程有更新版,您可按 [重新更新]。

| & | [A0] | 英文寫作 | 魔法師:基本句型         | 寫作  | (615個題目 | )<br>) | 田安報      |  |
|---|------|------|------------------|-----|---------|--------|----------|--|
|   |      |      | 例句(2)加上<br>得更清楚。 | :表示 | ः時間(da  | ay and | night)、地 |  |
|   |      |      |                  |     |         |        |          |  |
|   |      |      |                  |     |         |        |          |  |
|   |      |      |                  |     |         |        |          |  |
|   |      |      |                  |     |         |        |          |  |
|   |      |      |                  |     |         |        |          |  |

### 系統自動完成下載及安裝,如下圖。

| 1 | 青 | 選取)  | 您所購買的課程                      | Θ |
|---|---|------|------------------------------|---|
| 4 | 2 | [A0] | 英文寫作魔法師:基本句型寫作(615個題目) 下載並安裝 | * |
|   |   |      |                              |   |
|   |   |      |                              |   |
|   |   |      |                              |   |
|   |   |      | 正在下載課程安裝福中請榜條 49%            |   |
|   |   |      |                              |   |
|   |   |      |                              |   |
|   |   |      |                              |   |
|   |   |      |                              |   |
|   |   |      |                              |   |

(2) 載入課程及啟用:

當您完成以上步驟, [載入課程] 視窗會出現剛才已下載安裝的課程,供您載入使用。請您選取課程後 (反白),按[載入所選擇的課程],即可使用。

| 載入已安裝的課程                | 0 |
|-------------------------|---|
| 以下是您目前已安裝的課程,請您選擇要載入的課程 |   |
| 英文寫作魔法師 基本句型寫作          |   |
|                         |   |
|                         |   |
|                         |   |
|                         |   |
|                         |   |
| 下載其他課程 載入所選擇的課程         |   |

當您第一次啟用某課程時,需要輸入授權帳號、e-mail及自行設定的密碼。輸入畫面如下圖,您輸入一次後,以後再次開啟此課程,系統會自動幫您輸入授權帳號及 e-mail,您只須輸入密碼即可。

| WriteC<br>英語寫 | Guide<br>3 作魔法師 | 線上取得試用帳號    |
|---------------|-----------------|-------------|
| 【英文           | 寫作魔法師 基本句型寫作】   | 使用授權驗證      |
| 授權帳號:         |                 | (若為首次啟用請輸入) |
| 登入e-mail:     |                 | (舊用戶請輸入原名稱) |
| 登入密碼:         | (最多)            | 12碼,限字母或數字) |
|               | 確定 取            | 消           |

(3) 取得試用帳號:

如果您還沒有購買授權碼,想先試用,您可以依以下步驟取得免費的試用帳號:

點取上圖右上角的按鈕 [綿上取得計用帳號],或開啟 [英文寫作魔法師]後,於頂端的選單,選取 [幫助] → [取得試用帳號],會出現如下圖的畫面:

請選取您想要試用的課程,輸入您的 e-mail,幾秒鐘後您的電子郵件信箱會收到試用帳號。如果沒看到,也許是被誤認為垃圾信,請檢查垃圾信箱。

如果都沒有,您可以再操作一次,讓系統再寄送一次給您,還是收不到,您可以 e-mail到客服信箱( service@knowletech.com.tw),信中說明您沒收到試用帳號,如果來信並非您索取試用帳號的同一個 email,請附上該 e-mail,以便本公司客服人員找出您的試用帳號。

| 🔀 IsEnglish                 |
|-----------------------------|
| 請選擇您希望試用的課程:                |
| (A0)英文寫作魔法師:基本句型寫作     ▼    |
| 請填入您的email: (供收取授權碼之用)      |
|                             |
| 請選擇您的所在區域:                  |
| (請選擇) ▼                     |
| 您的e-mail只供我們寄送試用帳號之用        |
| 絕不另作其它用途或交付第三者使用            |
| 送出 取消                       |
|                             |
| 計 自                         |
| n 167 <del>0</del> 5        |
| 試用帳號會立即送至您指定的 e-mail,請查收。   |
| 如果您沒有收到,或誤刪該信,您可以再以剛才的方式    |
| ,輸入該 e-mail 要求再寄送一次。<br>謝謝! |
| 843 843 ÷                   |
| 確定                          |
|                             |

**Top**↑

◆◆◆ 軟體界面速覽 ◆◆◆

本軟體主界面分為5個區塊,請見下圖:

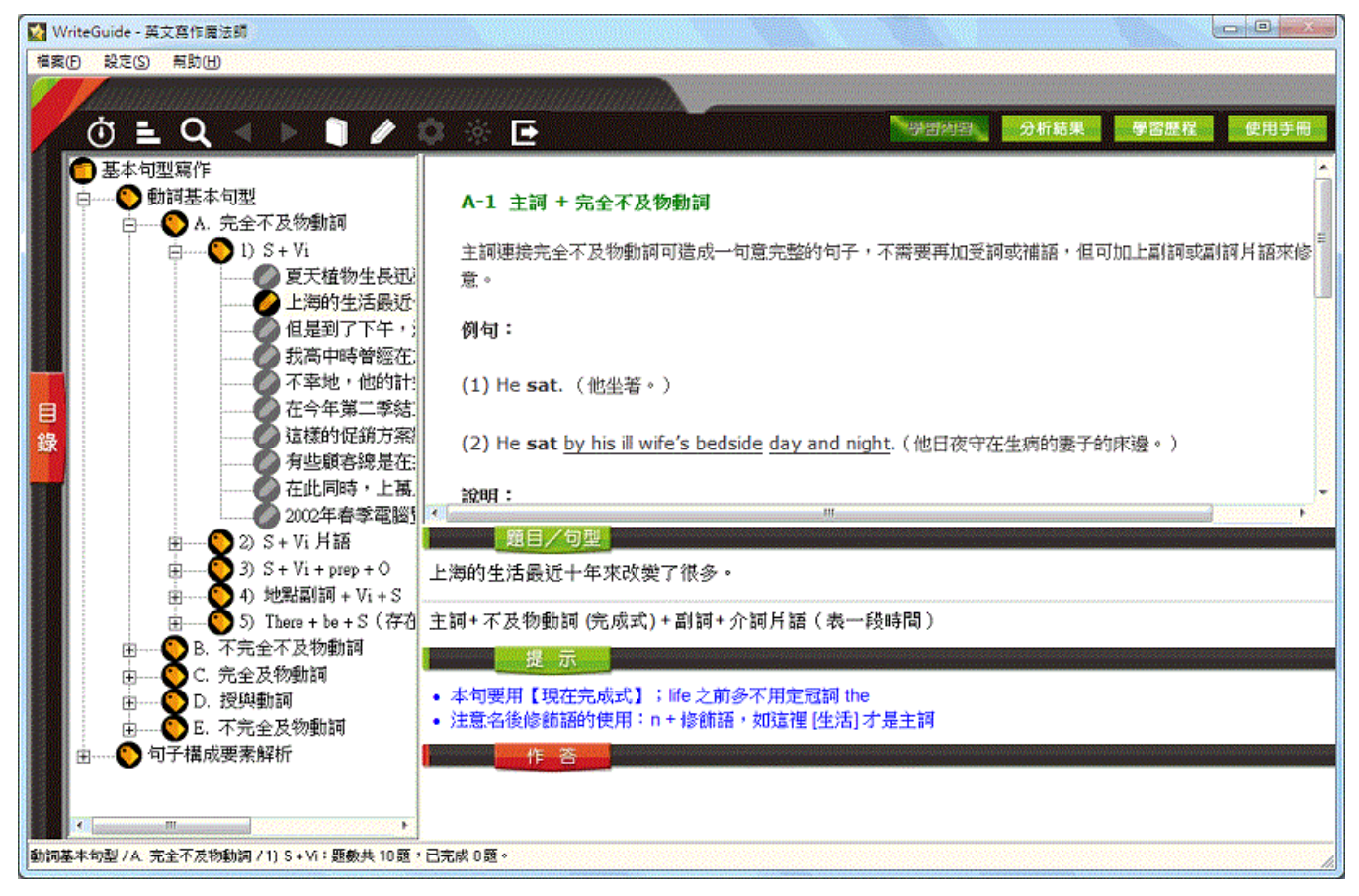

最上面的是(1) 選單及圖形功能按鈕, 左邊的是(2) 課程目錄樹, 右邊從上到下是:

(3) 資訊區:顯示學習內容、批閱結果、個人資訊及操作簡介等。

(4)題目區:顯示練習題目及造句提示。

(5)作答區:練習的輸入區。

後兩者要點到題目才會顯示。

**Top**↑

◆◆◆ 目錄樹的操作 ◆◆◆

本課程各單元以目錄樹方式排列,請用滑鼠點選展開單元 🎱 , 直至打開單元下一層的題目 🥝 , 如下圖:

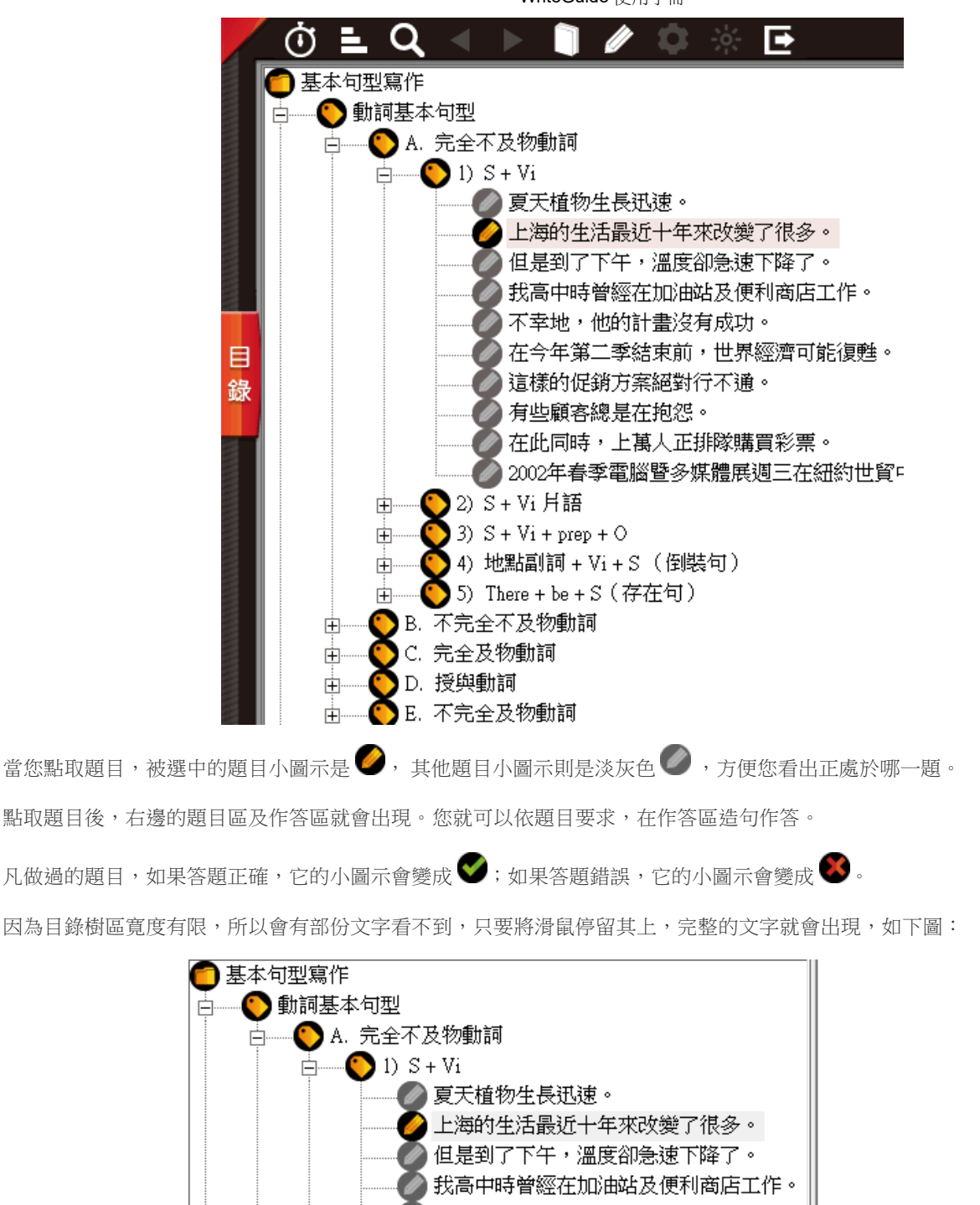

不幸地,他的計書沒有成功。 在今年第二季結束前,世界經濟可能復甦 這樣的促銷方案絕對行不通。 有些顧客總是在抱怨。 在此同時,上萬人正排隊購買彩票。 2002年春季電腦暨多媒體展週三在紐約世貿中心展開。 2) S + Vi 片語 Ŧ 3) S + Vi + prep + O Ē 4) 地點副詞 + Vi + S (倒裝句) |5) There + be + S(存在句) Ē B. 不完全不及物動詞 F )C. 完全及物動詞 (Ŧ

若您想瀏覽更完整的課程目錄,請滑鼠移至目錄樹區和內容顯示區之間的分隔條,按住分隔條往右拉,即可擴展目錄區,往左拉,即可收縮目錄區。

當系統啟動後,課程目錄樹會自動定位於您上次離開時所在的題目。

**Top**↑

資訊區會顯示四種類形的資訊:

| 學習內容 | 分析結果 | 學習歷程 | 使用手冊 |
|------|------|------|------|
|      |      |      |      |

[學習內容]

如果點取某單元,資訊區就會顯示該單元的學習內容:

| A-2 主詞 + 完全不及物動詞片語                                                        | •      |
|---------------------------------------------------------------------------|--------|
| 由動詞和副詞組成的「完全不及物動詞片語」,可造成句意完整的述部,其用法和完全不及物動詞一樣,不需要再<br>加受詞或補語,但可加上副詞來修飾句意。 |        |
| 注意此類片語的結構多為:不及物動詞 + 副詞(out, in, on, off, up, down, by, away)              |        |
| 這類片語有固定的連用關係,需要特別背誦。例如:                                                   | =      |
| show up(出現)、come up(發生)、grow up(長大)                                       |        |
| take off(起飛)、go off (響起)、 set off(出發)                                     |        |
| stand out(醒目)、 run out(用完)、break out (爆發)                                 |        |
| turn in(就寢)、check in (登記報到)                                               |        |
| pass by(經過)、go by (經過)                                                    |        |
| fool around(鬼混)、mess around(閒混)                                           |        |
| 例句:                                                                       |        |
| (1) He didn't <b>show up</b> . (他沒有現身。〉                                   |        |
|                                                                           | Ψ<br>5 |

# [分析結果]

當您造了句子,按下 [Enter] 或按圖形按鈕 [批改句子],辨析引擎就會開始對您所寫的句子分析,分析結果會顯示於顯示區。

| 發現錯誤,辨析如下:                                                  |
|-------------------------------------------------------------|
| Unfortunately, his plan did not success.                    |
| success 是名詞,並非動詞,您是否錯把 success 當作動詞用?                       |
| 您是否想使用動詞[succeed]?                                          |
| 請參考動詞[succeed]的合法句型:                                        |
| ・succeed (in sth/doing sth) >> 成功、達到目的[目標]、辦到               |
| ・succeed sb/sth (as sb/sth); succeed to sth >> 繼承 [接替] (成為) |
| ・succeed as sb/sth >> <當而> 成功、發跡、有成就的                       |
| 題目/句型                                                       |
| 不幸地,他的計畫沒有成功。                                               |
| 副詞,主詞+完全不及物動詞(否定)                                           |

### [學習歷程]

如果您點取圖形功能按鈕[學習進度]、[犯錯記錄]等,資訊區即會顯示相關訊息。此時顯示區上的標 籤[學習歷程]就會變亮。如果您直接點取標籤[學習歷程],預設顯示的是[學習進度]。

## [使用手冊]

如果您點取頂端下拉式選單的[使用手冊]、[關於英文寫作魔法師]等,資料會顯示於資訊區。此時顯示區上的標籤[使用手冊]就會變亮。如果您直接點取標籤[使用手冊],預設顯示的是[操作簡介]。

**Top**↑

# ◆◆◆ 圖形功能按鈕 ◆◆◆

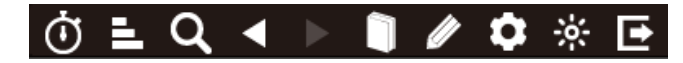

功能按鈕提供您更多的操作功能,以下逐一介紹:

#### [學習進度]

以圖表及數據方式,呈現您的進度狀況。系統初次啟動,會要您設定進度計劃,如下圖:

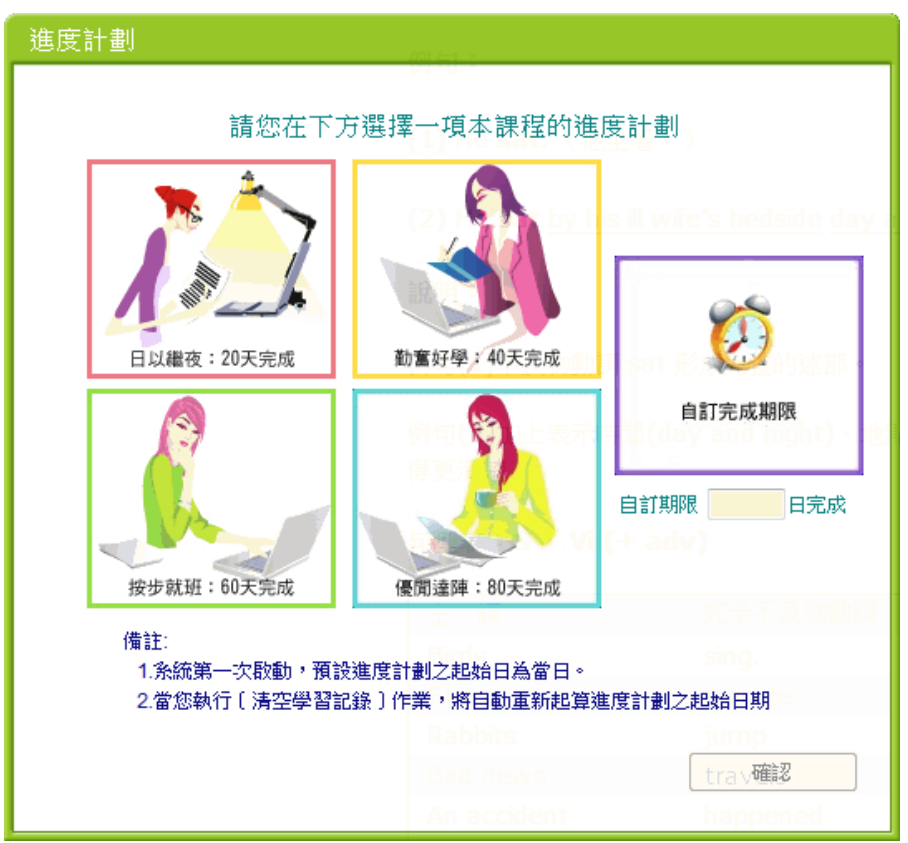

您可以選定20天、40天、60天或80天完成全部課程,也可以自定完成天數。

設定進度之後,只要按〔學習進度〕圖形功能按鈕,就會呈現您目前的進度及計劃進行查核結果。如 下圖:

| 度計劃:自訂期限型(120日完                        | 成)       |        |             |          |                  |          |  |
|----------------------------------------|----------|--------|-------------|----------|------------------|----------|--|
| 計劃期間:2013/4/30 至 2013/8/28             |          |        |             |          |                  |          |  |
| 9餘天數:尚有 119 日                          |          |        |             |          |                  |          |  |
|                                        |          |        |             |          |                  |          |  |
| <u>8體進度(截至2013/5/1止):</u>              |          |        |             |          |                  |          |  |
| 應完成題數                                  | 已完成題數    |        | 計劃          | 執行率      | 뉡                | 鑑        |  |
| 5<br>(總題數 383)                         | 0        |        | 0.          | 0%       | 進度落              | 後5題      |  |
|                                        |          |        |             |          |                  |          |  |
| 二津府・                                   |          |        |             |          |                  |          |  |
| 「二」の一                                  |          | -      | 5.0.3.00 dt |          | ND. of the first |          |  |
| 車尤                                     | 總題數      | 己完成    | 錯誤數         | 未習作      | 進度狀態             | 完成度      |  |
| 動詞基本句型                                 |          |        |             |          |                  |          |  |
| A. 完全不及物動詞                             |          |        |             |          |                  |          |  |
| 1) S + Vi                              | 10       | 0      | 4           | 6        |                  | 0%       |  |
| 2) S + Vi 片語                           | 11       | 0      | 1           | 10       |                  | 0%       |  |
| 3) S + Vi + prep + O                   | 10       | 0      | 0           | 10       |                  | 0%       |  |
| 4) 地點副詞 + Vi + S (倒裝句                  | I) 9     | 0      | 0           | 9        |                  | 0%       |  |
| 5) There + be + S(存在句)                 | 9        | 0      | 0           | 9        |                  | 0%       |  |
| B. 不完全不及物動詞                            |          |        |             |          |                  |          |  |
|                                        |          |        |             |          |                  |          |  |
| 1) S + be + S.C                        | 13       | 0      | 0           | 13       |                  | 0%       |  |
| 1) S + be + S.C<br>2) S + Vi(表變化)+ S.C | 13<br>10 | 0<br>0 | 0<br>0      | 13<br>10 |                  | 0%<br>0% |  |

# [犯錯記錄]

分類統計您做練習時的犯錯,讓您了解您的弱點,掌握努力方向。列表將犯錯分類,請點取您要查看的犯 錯類別,可展開此類別的犯錯,點取任一項犯錯,就會看到您曾經犯過此類錯誤的句子。見下圖:

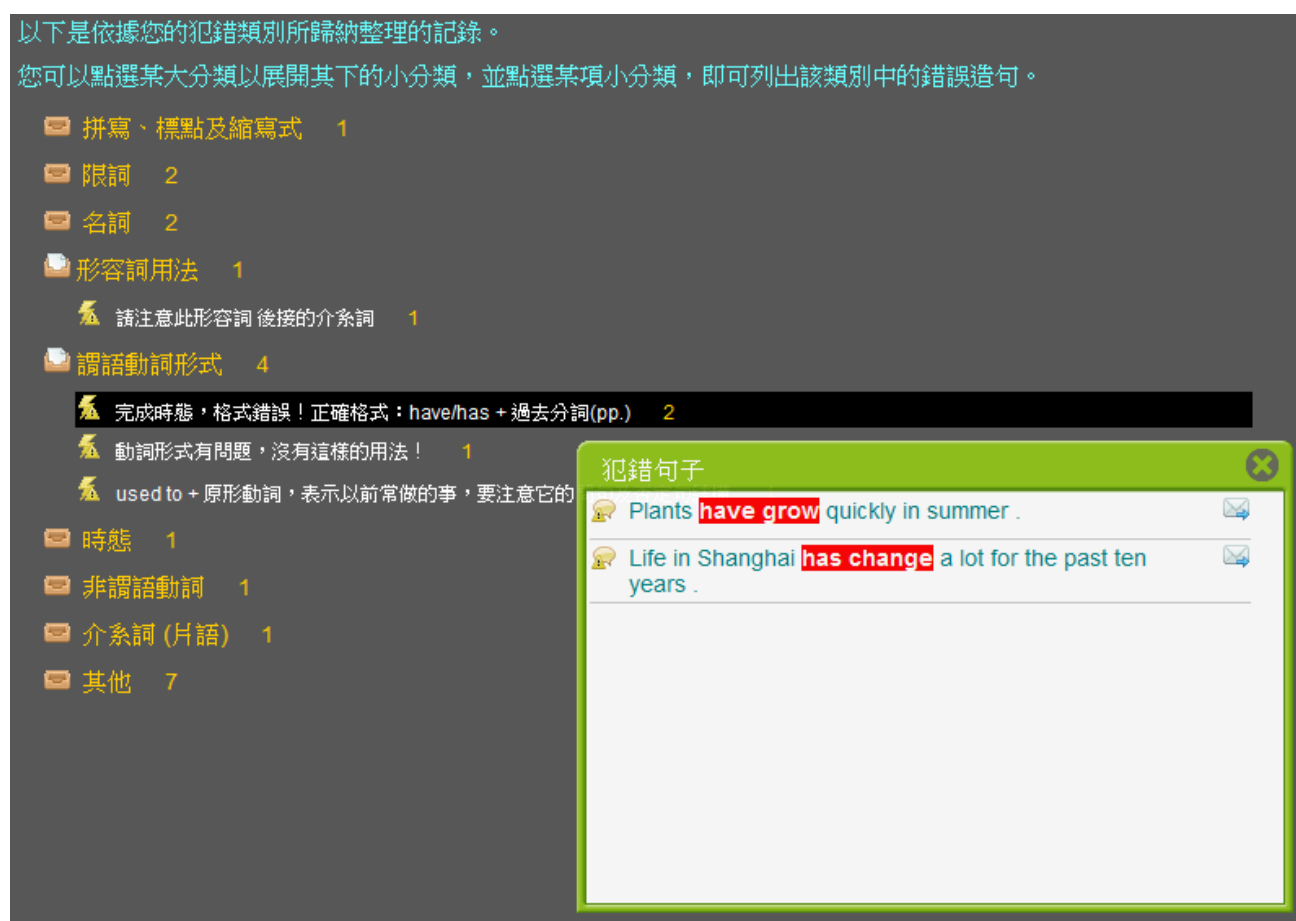

#### [題目搜尋]

輸入要找尋的字串,快速找到您要的題目。您可以設定往下找或往上找,找到後,如果不是您所要的,按[找下一個]即繼續找下一個。見下圖:

| 題目搜尋           |      |
|----------------|------|
| 尋找目標           | 找下一個 |
| 搜尋方向 🔘 向上 💿 向下 | 清除   |
|                | 取消   |
|                |      |

## [前一練習/後一練習]

題目跳至您做過的上一題(或下一題)。如果您是以跳躍的方式作練習,此按鈕就很有用。

### [建議解答]

如果您想看一下解答,您可以參考建議解答。 視窗一開啟,呈現的是最典型的解答(翻譯方式),如下圖:

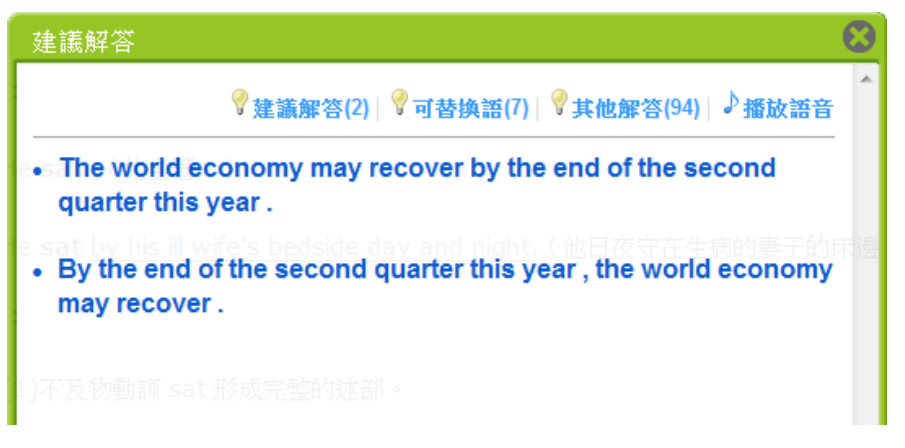

頂端還有其他三個選項:

A. 可替換語:因為英文中類似的表達方式不止一種,點此即列出可互相替換的單字或片語:

| ,<br>建議解答                                                                        | 0    |
|----------------------------------------------------------------------------------|------|
| ♥ 建議解答(2) (♥可替換語(7) ♥ 其他解答(94)   ♪播放語音                                           | *    |
| <ul> <li>recover = make a comeback</li> </ul>                                    |      |
| (day and pight)、#贈(by his ill wife's beside)等的副詞片語來修飾動詞。<br>• may = is likely to | e) l |
| • may = might                                                                    |      |
| <ul> <li>the second quarter this year = this second quarter</li> </ul>           |      |
| • recover = rally                                                                |      |
| <ul> <li>world economy = economy of the world</li> </ul>                         |      |
| • recover = revive                                                               |      |

B. 其他解答:除了此視窗一開啟所列出的建議解答,還可以查看其他翻譯方式:

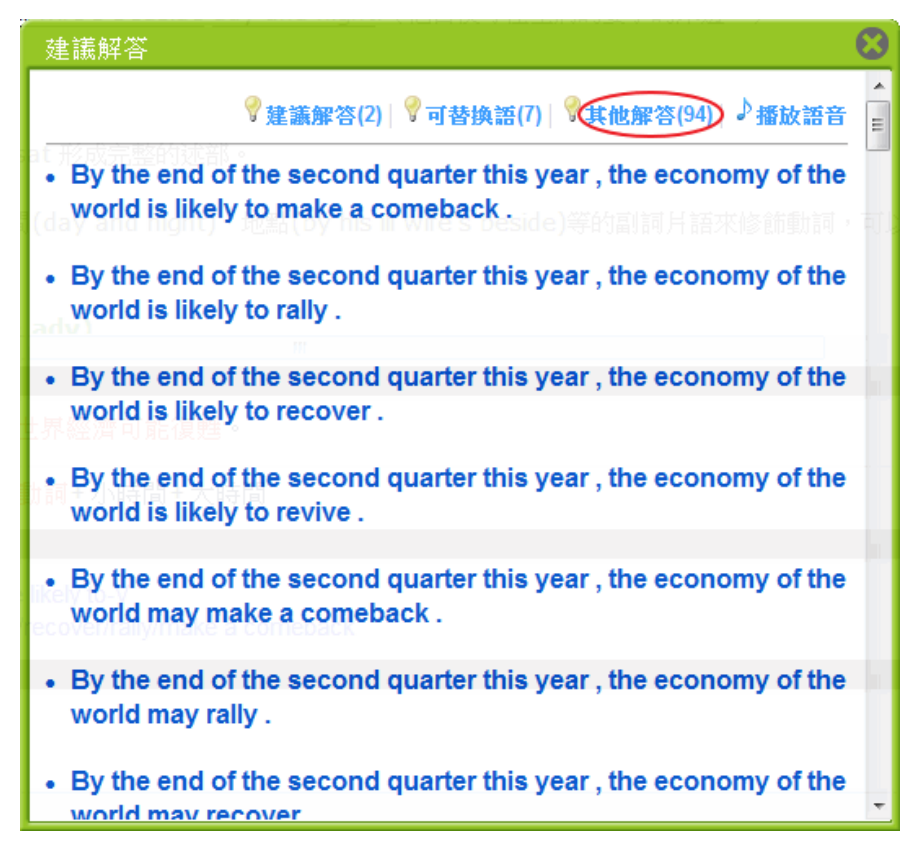

C. 播放語音:按下此選項,可以播放建議解答的句子,但每題語音檔只有一句。

※注意:要關閉本視窗,您才可以於作答欄造句。

## [我的造句]

顯示您本題所造過的句子,您也可以按下[本單元],查看該單元的所有造句。如果在目錄樹中, 您未選定任何題目時,此按鈕無效。

| 我的造句                                          | $\odot$ |
|-----------------------------------------------|---------|
| 🔎 Plants grow quickly in summer.              |         |
|                                               | -       |
| edside day and night.(他日夜守在生病的妻子的床邊。)         |         |
|                                               |         |
|                                               |         |
| 鉴的述者"。                                        |         |
| night)、地思(by his ill wife's heside)等的可调日码本体统  | 5+±s    |
| night)、地面(by his in wire's Deside)寺市道前川方語水移劇時 | 60 a H  |
|                                               |         |

### [批改句子]

當您造出句子後,按[Enter]按鍵,就啟動引擎作辨析批改,此按鈕即等於是按[Enter]按鍵。

#### [問題回饋]

如果您對辨析結果有疑惑,您可以將您的疑惑傳給我們。我們的教師會以email方式為您解說相關的 英文觀念。如果是引擎的瑕疵,我們會儘快修復,並以系統自動更新方式,幫您的引擎更新。

按下〔問題回饋〕按鈕後,會出現如下畫面,請將您的問題或疑惑輸入,如果希望我們回覆您,請點 取●我希望得到回覆,然後填入您的e-mail,再按〔送出〕。

| 問                  | 題回饋 🛛 😣 😣                                                                                   |
|--------------------|---------------------------------------------------------------------------------------------|
| ce<br>八前           | 有疑問的句子<br>  *use* to work at a gas station and a<br>convenience store in high school days . |
| ŧt.                | 我對本句的解析有疑惑,說明如下:                                                                            |
| 常和                 | 請在此鍵入您的說明。(勿超過200字元)<br>您送出的句子及說明會傳回伺服器,作為系統改                                               |
| is b               | 您的個人資料不會被傳送出去。                                                                              |
| o fij              | th with his brother?                                                                        |
| eat                | ?)(您以前常吃什麼?)                                                                                |
| . <del>(+</del> 4) | ੋ ਮੰਨਤੇਸ਼ ਮੱਖ ਦਾ ਦਾ ਜਾਜਾ ਨੇ ਨੇ                                                              |
|                    | ◎ 不必回覆                                                                                      |
| 訂訂                 | <ul> <li>● 我希望得到回覆,請 e-mail 至:</li> </ul>                                                   |
|                    | 取消送出                                                                                        |

#### ▶◆ 選單(menu)上的其他功能 ◆◆◆

圖形功能按鈕沒有的功能,您可以在選單(menu)上的選項看到,以下是各功能選項介紹:

[檔案]→[載入課程]:會開啟[載入課程],請從選項中選取您要開啟的課程,再按下[載入所選擇的課程] 即可。如果您有購買其他課程,並要下載,請點取[下載其他課程],即出現選單,請點取您所購買的課 程右側的按鈕 [下載並安裝],該課程即會下載到您電腦並自動安裝,安裝好後,您的載人課程清單中就 會有該課程。(詳情見本手冊 [下載及安裝課程] 該節)

- [檔案]→[同步資料]:本軟體可安裝於多台電腦使用,因此,提供有資料同步功能,讓各台電腦的使用者資料都一致。
- [檔案]→[匯入其他帳號資料]:也就是新舊帳號的匯整,例如舊帳號已到期,換了新帳號後,可以將舊帳號的資料匯合至新的帳號。
- [檔案]→[弓]擎重建]:如果引擎發生問題,如不小心刪除(或被別的程式刪除),可以按此鈕重建。
- [檔案]→[設定列印格式]:設定諸如紙張大小、直印、橫印、邊界.....等。
- [檔案]→[列印]:將資訊區內容列印出來。
- [檔案]→[預覽列印]:預覽列印結果。
- [設定]→[進度計劃]:系統初次啟動,請您設定進度計劃,點選想要的進度,然後按[確定]。如下圖:

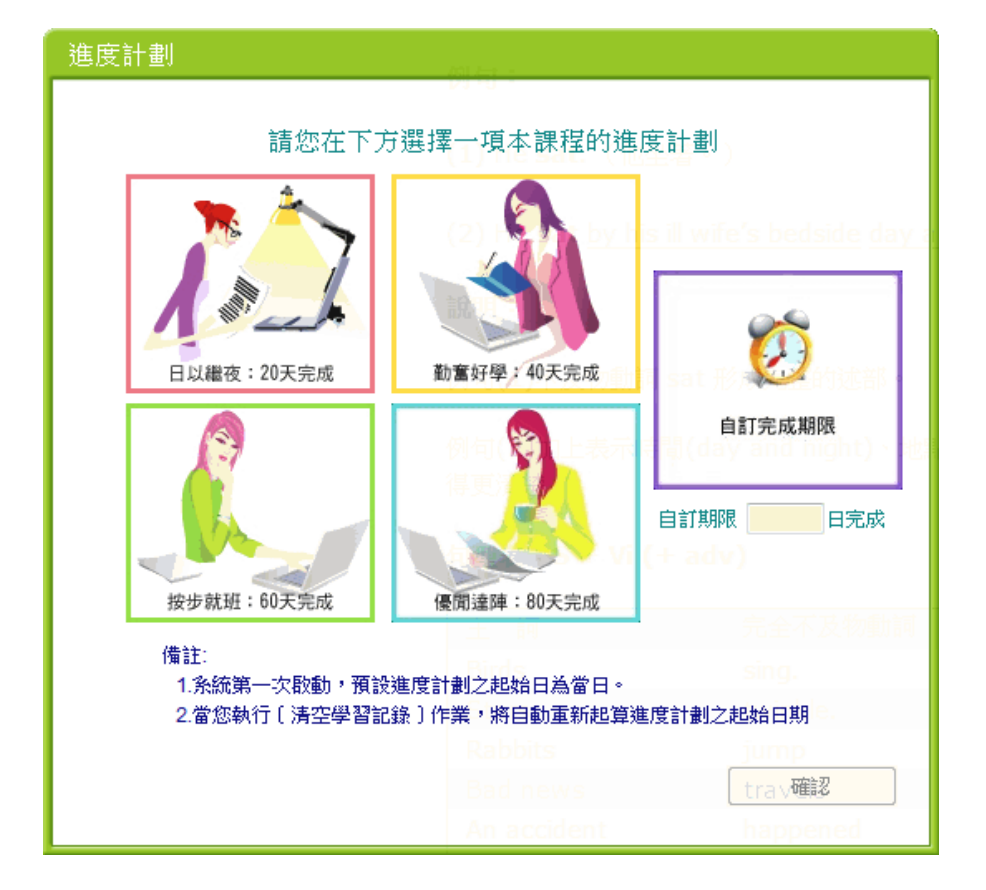

當您想要改變進度計劃時,按[進度計劃]即可重新設定。

- [設定]→[清空犯錯記錄]:犯錯記錄請參考〔圖形功能按鈕〕,選按本選項,會刪除所有犯錯記錄。
- [設定]→[清空學習記錄]:清空學習記錄後,所有標記為做過的題目 ♥♥♥,都回復為未做♥♥♥。
- [設定]→[清空我的造句]:選按本選項,即會刪除所有您造過的正確句子。
- [幫助]→[使用手冊]:即本說明書
- [幫助]→[服務及其他應用]:會連至本公司網站,以取得其他服務、或其他軟體試用、或線上應用。

[幫助]→[取得試用帳號]:詳情請參閱本手冊[下載及安裝課程]該節

[幫助]→[授權資訊]:如授權帳號、授權到期日期等。

[幫助]→[關於英文寫作魔法師]:關於本軟體的相關資訊,如軟體版本,引擎版本等。

**Top**↑

## ◆◆◆ 系統更新 ◆◆◆

本軟體具備自動更新功能。當您啟動本軟體時,系統就會自動檢查線上的更新檔案,如果發現有更新 檔還沒有更新到您的電腦,系統就會自動啟動下載程式--當然,您也可以選擇暫時不更新--當下 載結束後會自動執行更新,並會重新啟動本軟體。

辨析引擎的更新,會於系統要執行辨析時查看引擎的版本,如果有更新的引擎,即會問您要否安裝, 系統下載並安裝後,隨即完成未完成的辨析。

按選單上的[幫助]>>[關於 IsEngish],您可以查看 主系統及引擎版本訊息。

※如果下載沒完成就斷線或您結束本軟體,下次再連線或啟動本軟體時,會自動再次下載沒成功下載 的檔案。

**Top**↑